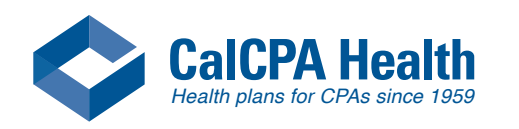

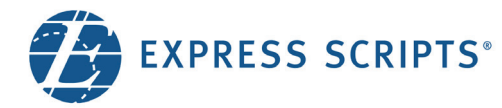

## Locate a Pharmacy

Find an in-network pharmacy at express-scripts.com or on the go using the Express Scripts mobile app. EXPRESS SCRIPTS Save \$440.00 a Go to full order statu Check Order Status w Rx History & Balar Rx # 123456789004 Action Required / Waiting for Doctor > Rx #: 12345678900 Canceled Save With My Rx Choi My Decision Center Address Verification Required Top Manage Automatic Re 123456789003 Chris Go Mobile

back | Terms of Use | Privacy | View Text Only | Español | Logour

## From Express-Scripts.com:

Select "Locate a Pharmacy" from the menu under Manage Prescriptions.

Enter the ZIP code or City/State where you wish to find a pharmacy. Click the "Open 24 hours" box to restrict your search to only those pharmacies, if needed. Click "locate pharmacy."

The search results provide a map and list showing nearby pharmacies with address and contact information. You can also "Get directions." Click a letter to find pharmacies alphabetically.

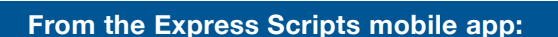

Select "Locate a Pharmacy" from the main menu. Enter the ZIP code, City/State, or "Current location."

The search results provide a map showing nearby pharmacies. In-network pharmacies are indicated with a star.

Click on the marker to see the pharmacy name, and click the arrow to view more information. You can also click to call the pharmacy or to get directions from your current location.

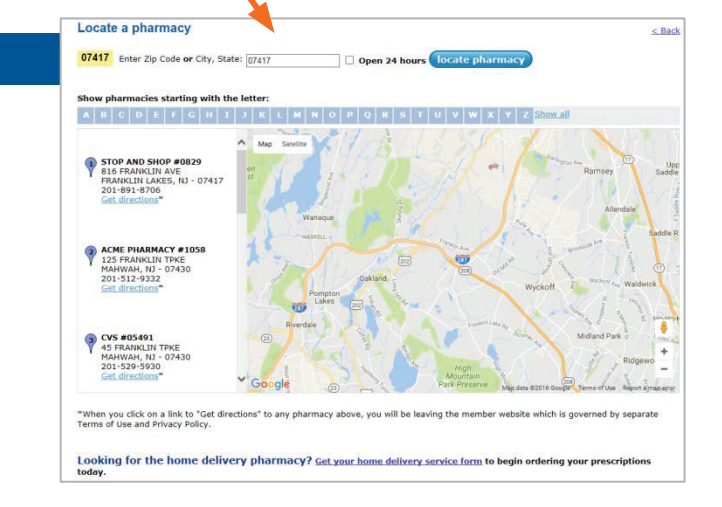

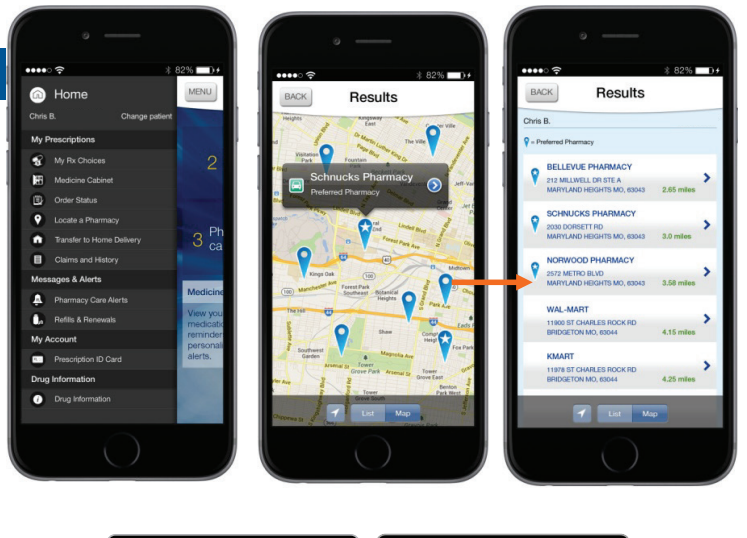

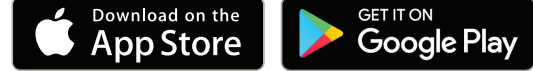